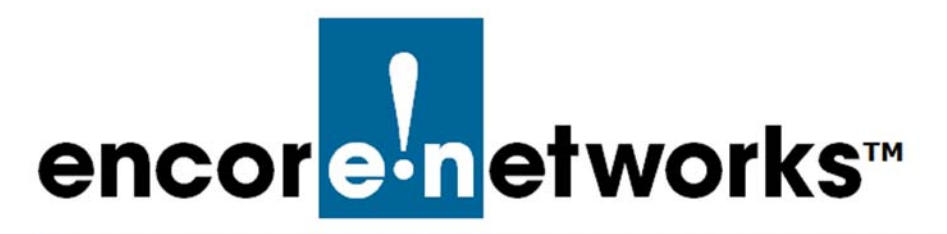

Reference Manual for OpenVPN<sup>®</sup> on EN<sup>™</sup> Routers Document 6

## **Revoking OpenVPN<sup>®</sup> Certificates**

**O** ne of the principal features of routers is their support of virtual private networks (VPNs). This document discusses revocation of OpenVPN<sup>®</sup> certificates.<sup>1</sup>

See the following:

- Section 6.1, OpenVPN<sup>®</sup> Certificate Revocation, on page 1
- Section 6.2, More Information, on page 2

## 6.1 OpenVPN<sup>®</sup> Certificate Revocation

Perform the steps in the following procedure to revoke certificates for your OpenVPN<sup>®</sup> connections. (The steps are written for use on a Windows system.)

1 In the management computer's directory system, navigate to the directory for certificate authorization and generation. (In the Windows directory, that is the \easy-rsa subdirectory.)

**Note:** For details, see Section 2.1, *Navigating to the OpenVPN Directories*, on page 2 of the document *Navigating to OpenVPN Directories*.

- 2 In the \easy-rsa directory, type vars and press the Enter key.
  - The vars.bat file runs.
- **3** Identify the client or server whose certificate will be revoked—in this example, *client4name*.
- 4 Type revoke-full *client4name* and press the Enter key.
  - The certificate authority revokes the certificate and key for the stated entity (*client4name*, Figure 6-1).

<sup>1.</sup> OpenVPN<sup>®</sup> uses transport layer security (TLS, successor to secure socket layers, SSL). For information about VPNs that use IP security (IPsec), see one of the following documents:

<sup>•</sup> Configuring IPsec VPNs in the EN-1000™

<sup>•</sup> Configuring IPsec VPNs in the EN-2000™

<sup>•</sup> The EN-4000<sup>™</sup> in IPsec Virtual Private Networks

**Note:** Error 23, near the end of the listing, indicates that a verification test was conducted. The connection failed because the former certificate had been revoked.

Figure 6-1. Revoking a Certificate

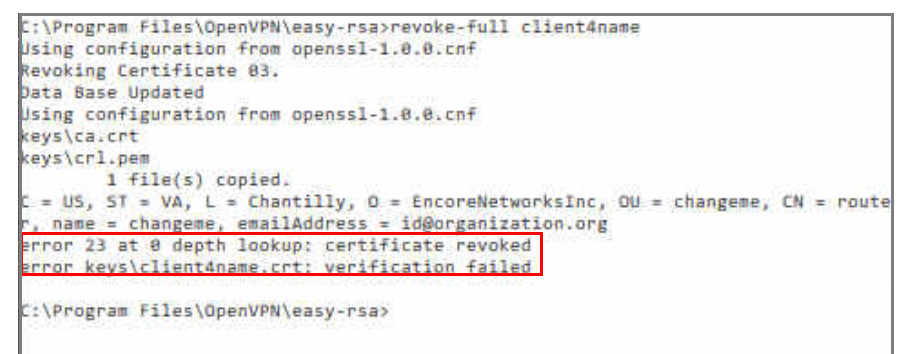

The **revoke-full** command also generates a certificate revocation list (CRL). That file (named crl.pem) is generated in the \keys directory (a subdirectory of \easy-rsa).

- 5 In the \easy-rsa directory, type cd keys and press the Enter key.
  - The command window moves to the \keys directory.
- 6 In the \keys directory, type copy crl.pem ..\easy-rsa and press the Enter key.
  - The file crl.pem is copied to the directory \easy-rsa.

Note: This allows the OpenVPN server to see the certificate revocation list.

- 7 Then, in the \keys directory, type cd ..\easy-rsa and press the Enter key.
  - The command window moves up to the \easy-rsa directory.
- 8 In the \easy-rsa directory, type **crl-verify crl.pem** to direct the server to use CRL verification.
  - The server will verify each client against the CRL upon client connection to OpenVPN. A client whose certificate has been revoked will be disconnected.

**Note:** If a certificate for a *server* is revoked, the CRL file should be distributed to all clients.

Distribution of the CRL file is unnecessary for revocation of a *client* certificate, because a client will not connect to another client.

## 6.2 More Information

For a list of documents for OpenVPN<sup>®</sup> connections over EN routers, see the *Reference Manual for OpenVPN<sup>®</sup> on EN<sup>TM</sup> Routers*.